お客様各位

# Windows10 に於ける XMLファイルの閲覧について

拝啓 時下ますますご清栄のこととお慶び申し上げます。平素は格別なお引き立てを賜り、厚く御礼 申し上げます。

さて、電子申告などに関連する XML ファイル(適格請求書発行事業者の登録通知書など)の閲覧に は Microsoft 社の Internet Explorer11 (以下「IE11」という)が必要ですが、IE11 は 2022 年 6 月 15 日にサポートが終了しており、2023 年 2 月 14 日以降は完全に無効化され、Windows10 を搭載 した PC においては IE11 の代わりに「Microsoft Edge(エッジ)」 (以下「Edge」という)が起動 するようになります。

Edge で XML ファイルを閲覧するためには、Edge の「IE モード」を利用する必要があり、XML ファイルの閲覧ができない場合は、下記を参考に Edge の IE モードを設定してください。

なお、当案内は Windows10 を搭載した PC に関するご案内となります。

敬具

#### 記

### Edge で XML ファイルを閲覧するには…

XML ファイルを開くと空白ページが表示されますので IE モードで再読み込みする必要があります。 IE モードを設定済みの場合、設定メニューに「Internet Explorer モードで再読み込みする」が表示さ れます。

| < C © ファイル   qualingtum/montheuseaueux シ y41*f1.7±8*accustumeux A @ @ @ |                               |              |                                                   |
|-------------------------------------------------------------------------|-------------------------------|--------------|---------------------------------------------------|
|                                                                         | 新しいタブ                         |              |                                                   |
|                                                                         | □ 新しいウインドウ                    | Ctrl+N       |                                                   |
|                                                                         | WILLI InPrivate ウインドウ         | Ctrl+Shift+N | ■ 圭モレたい VML ファイルを問くと Edgo が記録                     |
|                                                                         | - A-X                         | - 100% + L   | A M U / C M M U / M M M M M M M M M M M M M M M M |
|                                                                         | ☆= お気に入り                      | Ctrl+Shift+O |                                                   |
|                                                                         | () ⊐レクション                     | Ctrl+Shift+Y | しより。(※成足のアノリか IEII につに場合)                         |
|                                                                         | 四月 (7)                        | Ctrl+H       |                                                   |
|                                                                         | <u>↓</u> ダウンロード               | Ctrl+J       |                                                   |
|                                                                         | EB 779                        |              |                                                   |
|                                                                         | ③ 抗張強能                        |              | 画面石上の  ・・・」 から   Internet Explorer モー             |
|                                                                         | ⊗ パフォーマンス                     |              |                                                   |
|                                                                         | ⊖ :::=                        | Ctrl+P       | ドで再読み込みする  をクリックすると閲覧でき                           |
|                                                                         | ☞ Web キャプチャ                   | Ctrl+Shift+S |                                                   |
|                                                                         | C Web 選択                      | Ctrl+Shift+X | スようにかります                                          |
|                                                                         | Ⅰ 并有                          |              | 2007C07090                                        |
|                                                                         | 63 ページ内の検索                    | Ctrl+F       |                                                   |
|                                                                         | Internet Explorer モードで再読み込みする | CHIAShiftall | 1                                                 |
|                                                                         | TW18W7-W                      |              |                                                   |
|                                                                         | (8) (PT                       |              |                                                   |
|                                                                         | <ul> <li>サイドバーを株表示</li> </ul> | Ctrl+Shift+/ |                                                   |
|                                                                         | ⑦ ∧ルブとフィードバック                 | >            |                                                   |
|                                                                         | Microsoft Edge を閉じる           |              |                                                   |
|                                                                         |                               |              |                                                   |

設定メニューに「Internet Explorer モードで再読み込みする」の表示がない場合は IE モードの設定を 行ってください。

# Edge の「IE モード」の設定方法

Edge を起動し下記の方法で設定します。

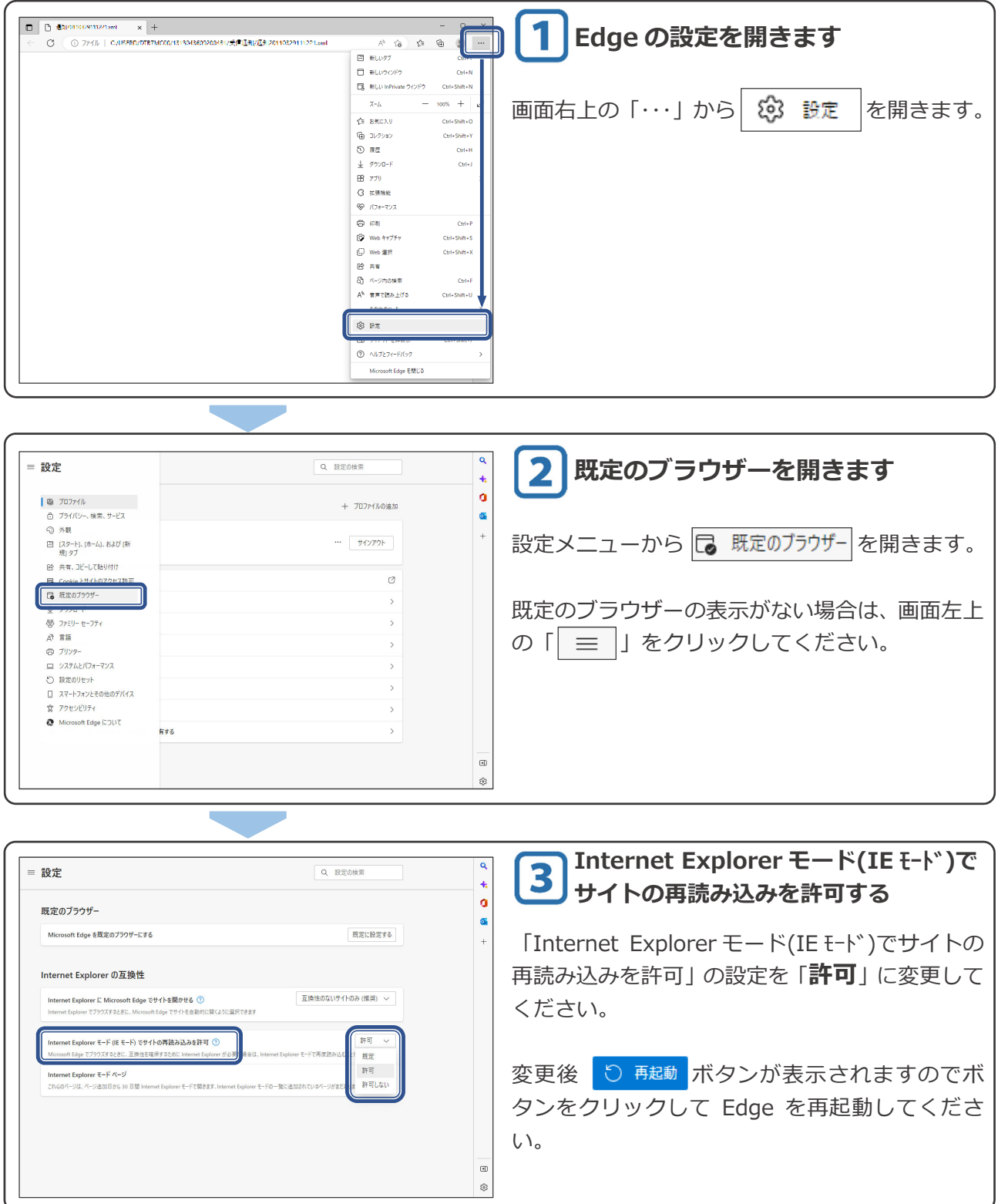

# 開いた XML ファイルが文字化けしている場合…

インターネットオプションのセキュリティを変更する必要があります。

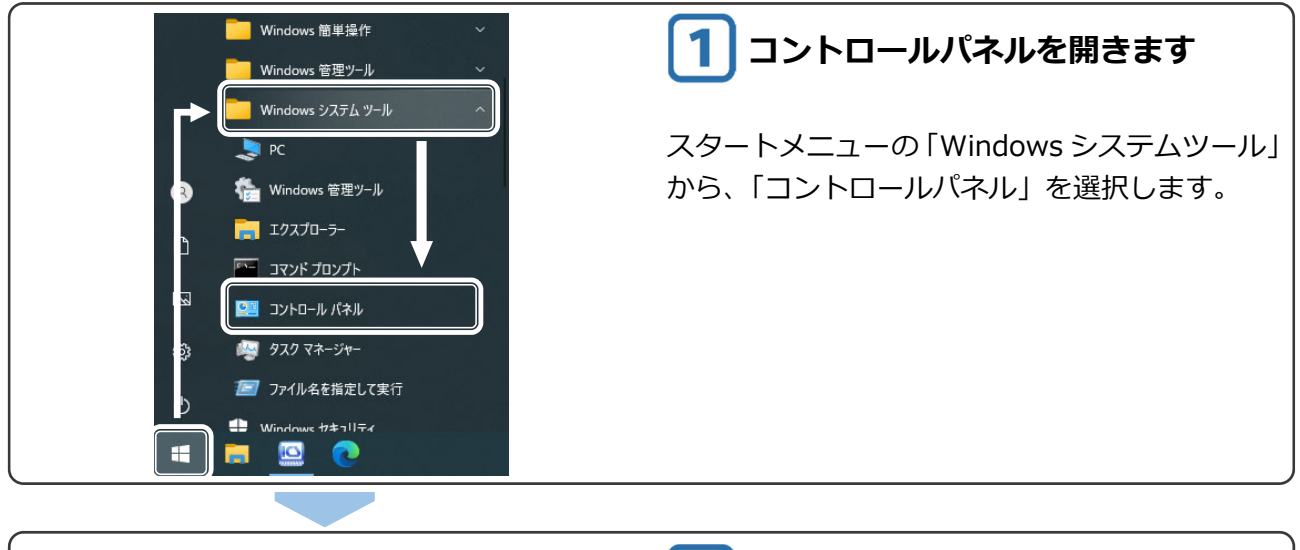

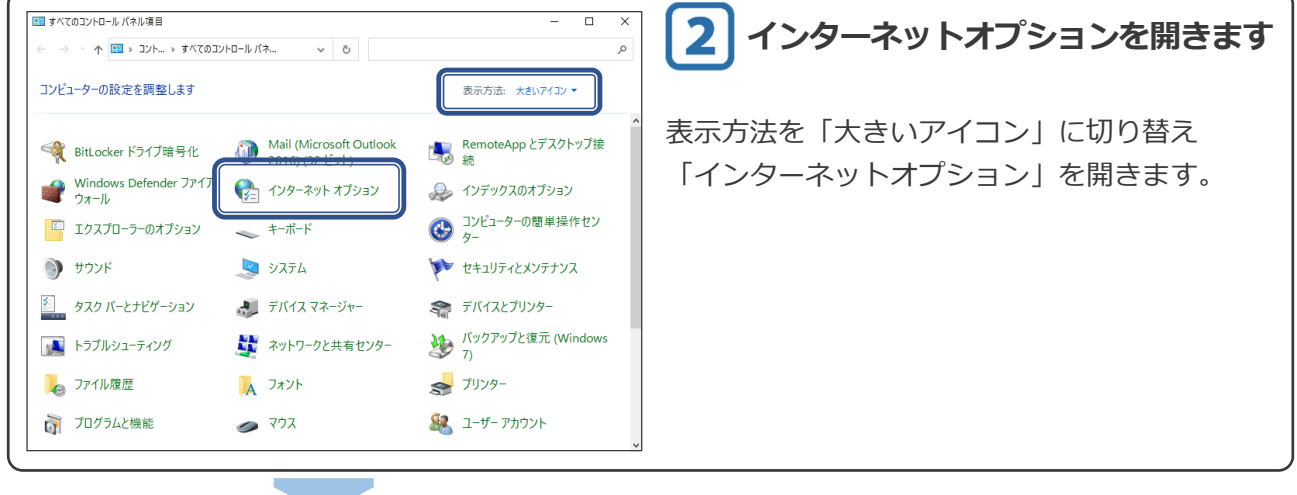

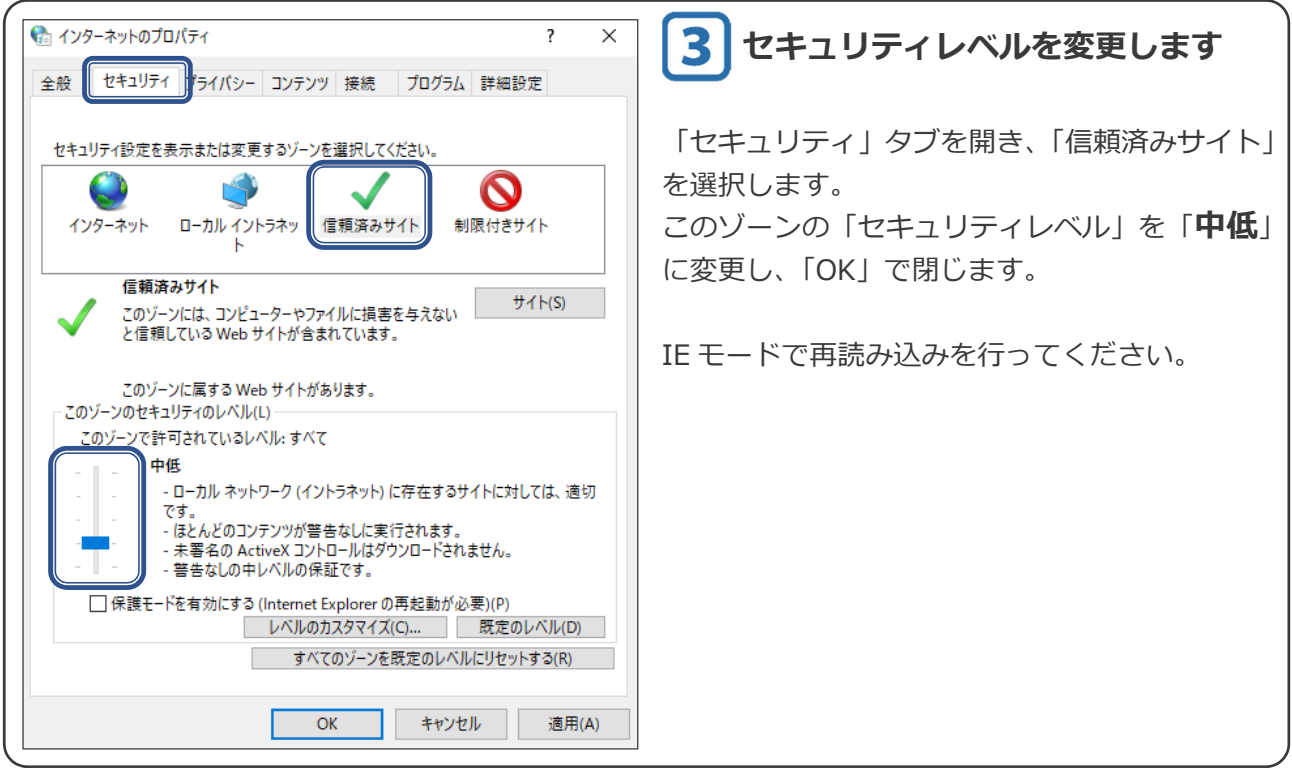